## ATTACHING A RELEASE OF INFORMATION (ROI)

As of the 2018 ROI Training (date TBD), projects are required to attach a signed Release of Information when creating a new, shared record. These instructions describe the process for doing so in ServicePoint.

- 1. Confirm you are in **EDA mode** to the correct provider, and in the Head of Household's record.
- 2. Use Current System Date.

3.

| Back Date Mode                                                      |  |  |
|---------------------------------------------------------------------|--|--|
| 🛕 The current System Date is set to:                                |  |  |
| 01/09/2018 10:32:47 AM                                              |  |  |
| If you would like to use a different date, please select one below: |  |  |
| Back Date 01 / 09 / 2018 🛛 🖓 💙 🖓 12 🔻 : 00 🔻 : 00 🔻 AM 🔻            |  |  |
| Set New Back Date                                                   |  |  |
| io to <b>Client Profile.</b>                                        |  |  |

| Client Information |         |                |   |  |
|--------------------|---------|----------------|---|--|
|                    | Summary | Client Profile | Υ |  |

- 4. Scroll to the bottom of the page.
- 5. Click Add New File Attachment in File Attachments section.

Add New File Attachment

6. **Choose File** from your computer for the Release of Information, click on **Open**. Add "**ROI**" to Description and click Upload.

| Upload Attachment |                            |        |
|-------------------|----------------------------|--------|
| Name *            | Choose File No file chosen |        |
| Description       | 1                          | 11     |
|                   | Upload                     | Cancel |

The Release of Information is now attached to the client file.